## Οδηγίες Ενημέρωση λογισμικού της μονάδας DVB-HD

# **BANG & OLUFSEN**

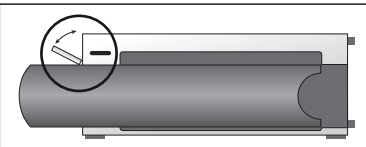

#### Θέση της υποδοχής USB στο BeoSystem 3

Για πρόσβαση στην υποδοχή USB, πιέστε το πλήκτρο στη δεξιά πλευρά του συστήματος και η μικρή 'πόρτα' ανοίγει αυτόματα. Μπορείτε να κλείσετε την πόρτα με το χέρι.

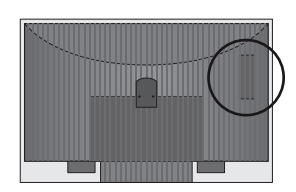

#### Θέση της υποδοχής USB στην BeoVision 6-26 και την BeoVision 7

Η υποδοχή USB βρίσκεται κάτω από ένα κάλυμμα στο πίσω μέρος της τηλεόρασής σας. Πιέστε για να το ανοίξετε. Σημειώστε ότι στην BeoVision 7, μόνο η θύρα USB που βρίσκεται δίπλα στο PCMCIA/ SMARTCARD πρέπει να χρησιμοποιηθεί για ενημερώσεις λογισμικού.

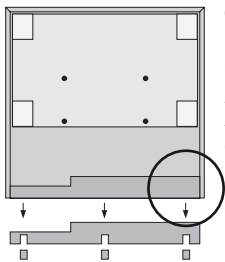

#### Θέση της υποδοχής USB στην BeoVision 10

Αφαιρέστε το κάλυμμα στο πίσω μέρος της τηλεόρασής σας για να τοποθετήσετε το κλειδί USB προς τα πάνω μέσα στην υποδοχή USB που βρίσκεται στο σημείο που μποδεικνύει ο κύκλος.

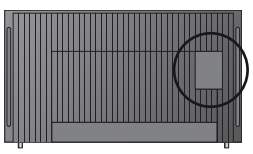

#### Θέση της υποδοχής USB στην BeoVision 8

Η υποδοχή USB βρίσκεται κάτω από ένα κρυφό κάλυμμα στο πίσω μέρος της τηλεόρασής σας. Για να αφαιρέσετε το κάλυμμα, χρησιμοποιήστε το δάκτυλό σας ή τοποθετήστε μια πλαστική κάρτα στη δεύτερη αύλακα από δεξιά και μπορείτε να ανασηκώσετε εύκολα το κάλυμμα.

### Πώς να ενημερώσετε τη μονάδα DVB-HD

Σημειώστε ότι όταν ενημερώνετε το λαγισμικό του DVB-HD, ενδέχεται όλες οι ρυθμίσεις χρήστη να επανέλθουν στις προεπιλεγμένες ρυθμίσεις. Σε αυτές περιλαμβάνονται και οι λίστες καναλιών και σταθμών, οι οποίες σε αυτή την περίπτωση θα πρέπει να επανεγκατασταθούν.

- 1. Πιέστε DTV\* στο τηλεχειριστήριό σας και περιμένετε την εικόνα.
- Τοποθετήστε το κλειδί USB μέσα στην υποδοχή USB δείτε τις εικόνες για να βρείτε τη θέση της υποδοχής USB.
- 3. Πιέστε ΜΕΝυ για να ανακαλέσετε την επισκόπηση μενού.
- 4. Πιέστε 4 για να ανοίξετε το μενού SETUP.
- Χρησιμοποιήστε τα πλήκτρα βέλη για να μετακινηθείτε στο OPTIONS και πιέστε GO.
- Χρησιμοποιήστε τα πλήκτρα βέλη για να μετακινηθείτε στο SOFTWARE UPDATE και πιέστε GO.
- Πιέστε το πράσινο πλήκ τρο για να δείτε εάν υπάρχει νέο λογισμικό. Εάν υπάρχει διαθέσιμο λογισμικό, εμφανίζεται κάποιο κείμενο στην οθόνη.
- Εάν δεν βρεθεί νέο λογισμικό, δοκιμάστε να πιέσετε και πάλι το πράσινο πλήκτρο.
- Πιέστε το πράσινο πλήκτρο για να ξεκινήσει η ενημέρωση του λογισμικού.
- Κατά την ενημέρωση, το κείμενο: "DOWNLOADING, STORING SOFTWARE, DO NOT SWITCH OFF YOUR TELEVISION" εμφανίζεται στην οθόνη.
- 11. Περιμένετε να εμφανιστεί το κείμενο: "UPDATE HAS FINISHED, PLEASE REMOVE USB MEMORY STICK, SWITCH YOUR TELEVISION TO STANDBY" ή εάν δεν εμφανιστεί αυτό το μήνυμα, απλώς περιμένετε να εξαφανιστεί η γραμμή εξέλιξης. Εάν στην οθόνη εμφανιστούν χρώματα μετά την εξαφάνιση της γραμμής εξέλιξης. μην θέσετε την τηλεόραση σε αναμονή πριν η οθόνη γίνει πράσινη.

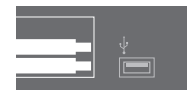

- 12. Αφαιρέστε το κλειδί USB και θέστε την τηλεόραση σε αναμονή.
- Αποσυνδέστε την τηλεόραση από το ρεύμα για 20 δευτερόλεπτα, και μετά συνδέστε την και πάλι.
- Τώρα, πιέστε και πάλι DTV\* για να ενεργοποιήσετε την τηλεόραση.
- 15. Η ενημέρωση έχει ολοκληρωθεί.

\*Σημείωση: Εάν έχετε απενεργοποιήσει τον εσωτερικό τηλεοπτικό δέκτη, και συνήθως ενεργοποιείτε την μονάδα DVB-HD πιέζοντας το TV, πιέστε τότε το TV.

www.bang-olufsen.com 1103-B